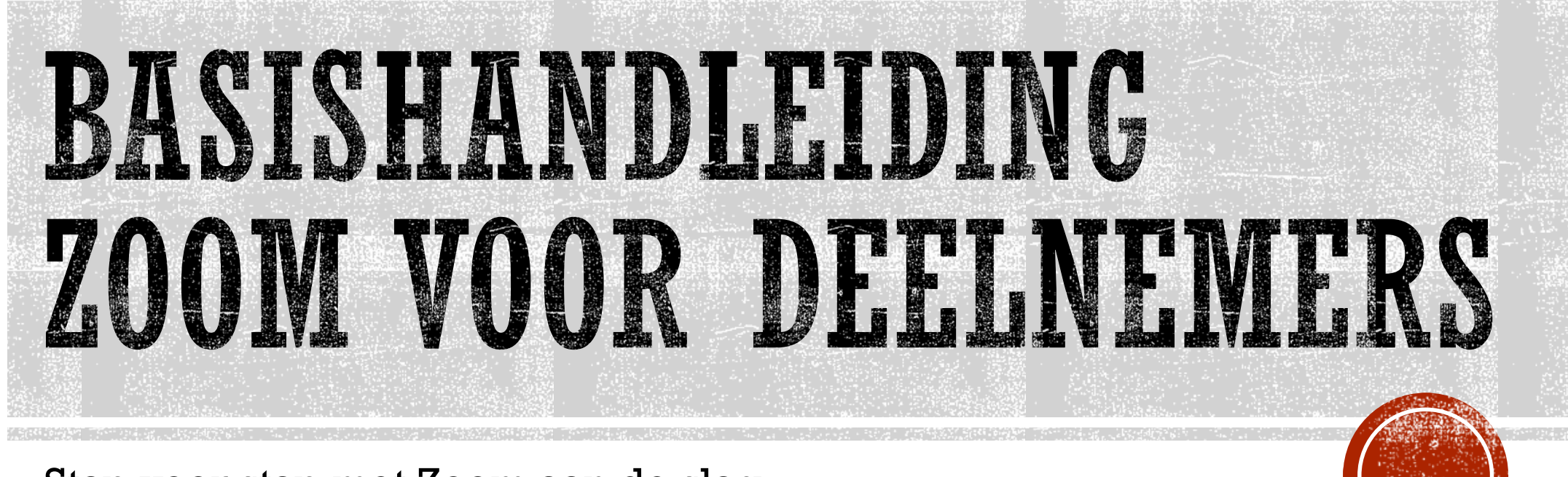

Stap voor stap met Zoom aan de slag

## INLOGGEN

- Je kreeg een e-mail met praktische info om deel te nemen aan de Zoom meeting(s) waarvoor je je registreerde.
- Stap 1: Klik op de deelnamelink in het dagprogramma (zoals ontvangen via e-mail). Je kan ook naar <u>http://zoom.us/download</u> surfen en daar de 'Zoom Client for Meetings' downloaden.
- <u>Tip</u>: Zorg dat je internetbrowser <u>Google Chrome</u> of <u>Mozilla Firefox</u> is, voor optimale gebruiksvriendelijkheid van Zoom. (Dit is echter geen vereiste.)

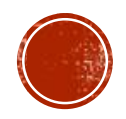

#### INSTALLEREN

- De eerste keer dien je Zoom te installeren (veilig via <u>http://zoom.us/download</u>).
- Stap 2. Klik op de knop *Agree and Proceed*.

#### About Cookies on This Site

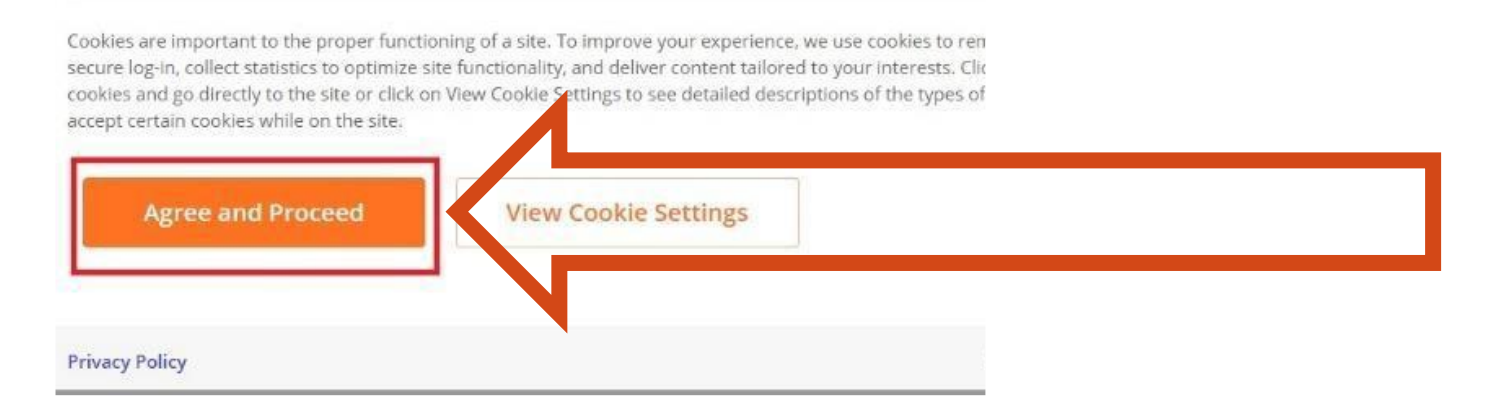

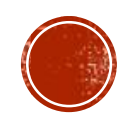

## INSTALLEREN

#### Stap 3: Klik op Download de knop Click Zoom....exe.

#### Zoom Client for Meetings

The web browser client will download automatically when you start or join your first Zoom meeting, and is also available for manual download here.

Download

Version 5.2.3 (45120.0906)

 Stap 4: Er verschijnt onderin je scherm een .exe bestand. Klik op het .exe bestand zodat dit wordt geïnstalleerd.

#### ZoomInstaller.exe

 $\sim$ 

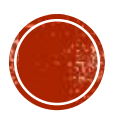

## AANMELDEN ALS DEELNEWER

 Stap 5: Na het installeren start de Zoom app en verschijnt automatisch het onderstaande scherm:

zoom

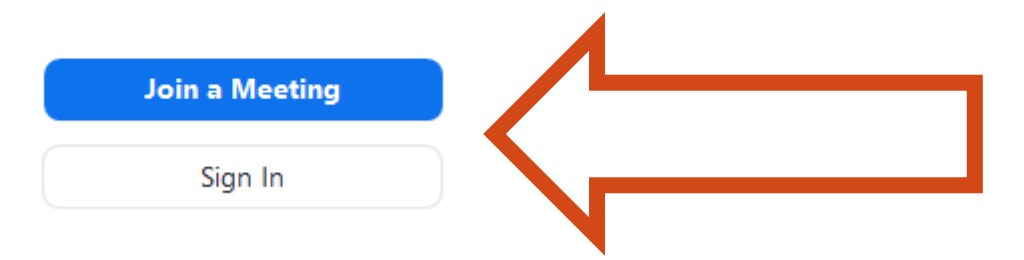

- Via Join a Meeting kan je deelnemen aan de meeting zonder Zoom account.
- Via *Sign in* kan je inloggen in je bestaande account, of een account aanmaken.

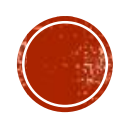

#### DEELNEMEN AAN DE MEETING

- Bij het dagprogramma in je deelnamemail vind je het overzicht van alle sessies waaraan je kan deelnemen:
  - door te klikken op de deelnamelink zelf
  - door de 'Meeting ID' in te voeren in Zoom, gevolgd door de inlogcode

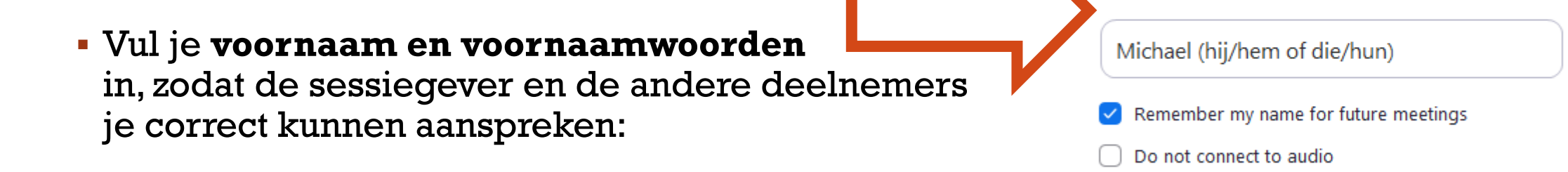

Klik dan op de knop Join:

Cancel

 $\times$ 

Join Meeting

Turn off my video

Enter meeting ID or personal link name

Join

## SETTINGS GOED ZETTEN

 Stap 6: Klik op de knop Join with Video zodat de sessiegever en de andere deelnemers je kunnen zien:

 Stap 7: Klik op de knop Join with Computer Audio zodat de sessiegever en de andere deelnemers je ook horen: Join Audio

Join with Video

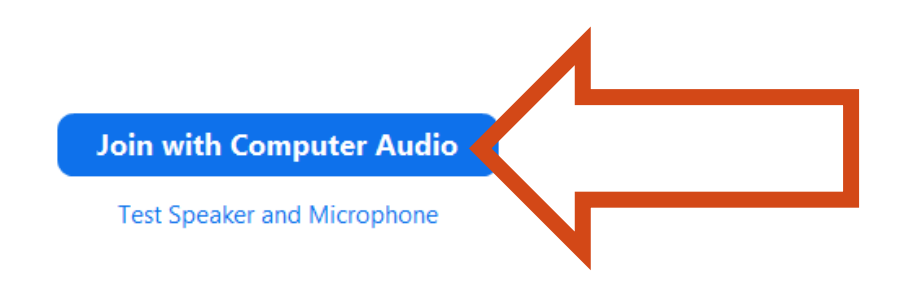

Join without Video

#### WEERGAVE-OPTIES

• Via de knop *Speaker View / Gallery View* kan je de weergave-opties aanpassen:

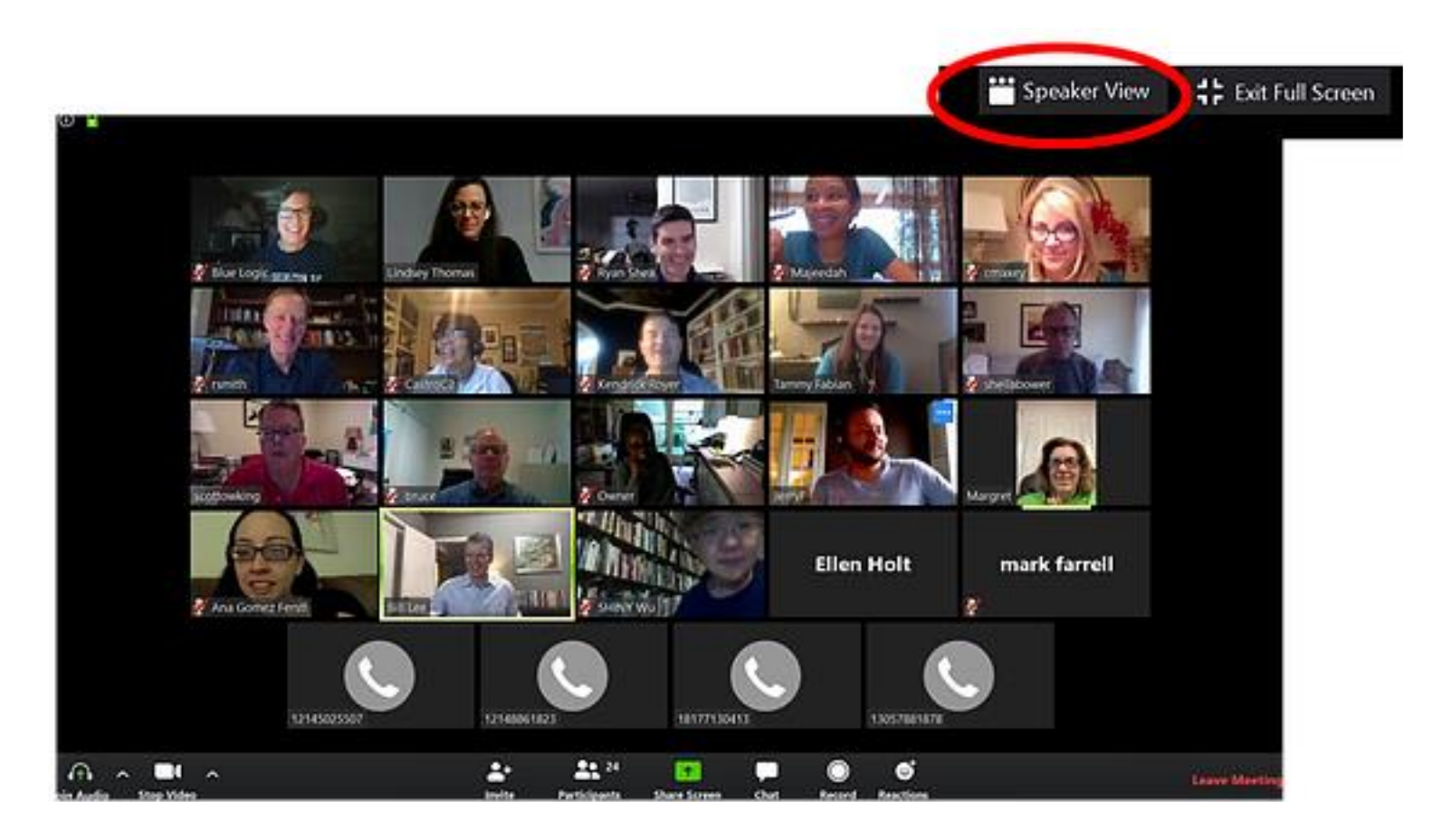

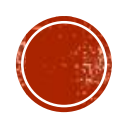

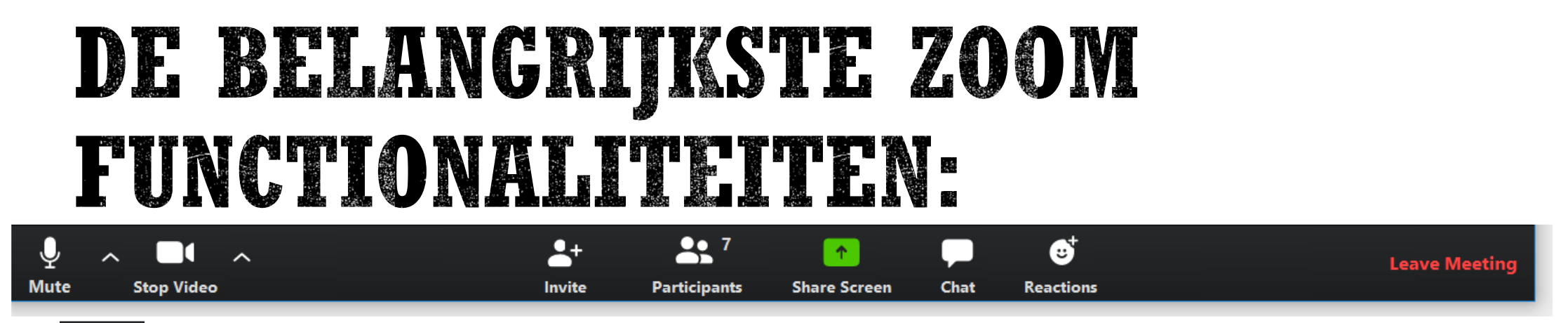

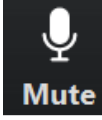

Ý

Unmute

- *Mute*: Microfoon staat aan Klik hierop om het geluid uit te zetten
- Unmute: Microfoon staat uit Klik hierop om het geluid aan te zetten

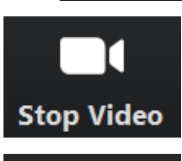

Start Video

- Stop video: Camera staat aan Klik hierop om het beeld uit te zetten
- Start video: Camera staat uit Klik hierop om het beeld aan te zetten

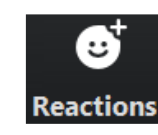

- **Reactions**: Mogelijkheid om snel een reactie te geven via
- 2 iconen. Zie ook overige functionaliteiten reactie geven

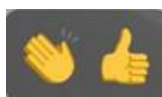

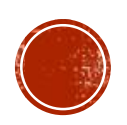

## OVERRICE FUNCTIONALITERTENSCHATTENCHATTENCHATTENCHATTENParticipantsChatContCont</t

- Als je tijdens een sessie een bericht wilt sturen klik op *Chat*.
- 1 To: Everyone →
   3
   C File
   ...

   Een pop up scherm verschijnt:
   2 Type message here...
   4
   Save Chat
- I. Geef aan of je naar alle deelnemers of naar een individuele deelnemer een bericht wilt sturen
- 2. Typ je bericht hier
- 3. Je kunt bestanden meesturen door hier te uploaden\*
- 4. Door op de … te klikken kun je de chat bewaren\*

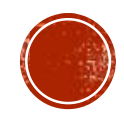

# OVERICE FUNCTIONALITEITEN:<br/>DARTICIPANTSPARTICIPANTSPrice Stop VideoPricipantsPricipantsP

- Als je wil weten welke deelnemers zijn ingelogd, klik dan op *Participants*. Een pop-up scherm verschijnt.
- Je kan hier zien:
- • Wie aanwezig is
- Wie zijn/haar/hun geluid en/of beeld aan/uit heeft
- Vanuit dit scherm kan je ook berichten sturen.
   Zie uitleg overige functionaliteiten Chatten.

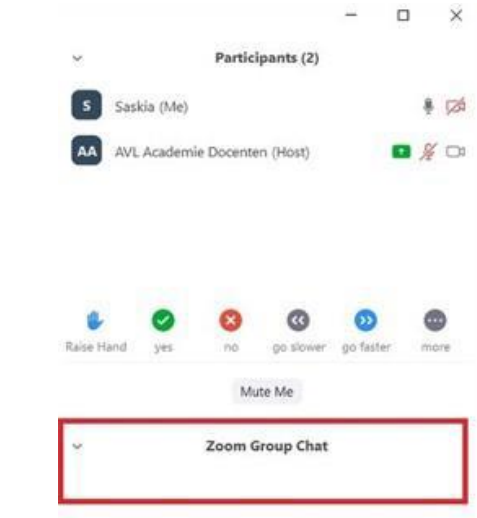

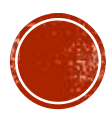

## OVERIGE FUNCTIONALITEITEN: REAGEREN

- Naast verbale communicatie kun je op verschillende manieren ook nog andere reacties geven:
- I. Als je op *Reactions* klikt, verschijnen er 2 iconen:

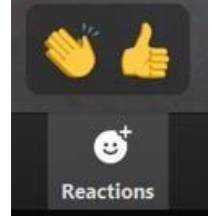

• 2. Of als je op *Participants* klikt, verschijnen de volgende iconen:

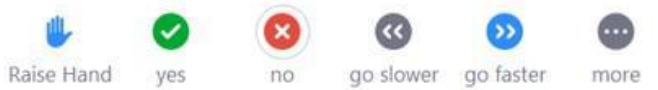

• 3. Klik je op *More*, dan komen er nog vijf andere iconen tevoorschijn:

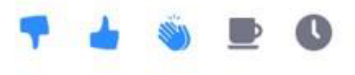

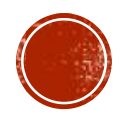

## OVERICE FUNCTIONALITEITEN: SCHERNI DELEN (\*MOGELIJKS NIET BESCHIKBAAR VOOR DEELNEMERS)

- Wil je je scherm delen met de andere deelnemers? Klik dan op *Share screen\**.
- Geef aan welk deelscherm je wilt delen. Klik hierop. Het scherm krijgt een blauw kader.
- Klik op *Share*. Iedere deelnemer krijgt nu jouw scherm in beeld te zien.
- Wil je stoppen met het delen van het scherm? Klik op *Stop Share*.

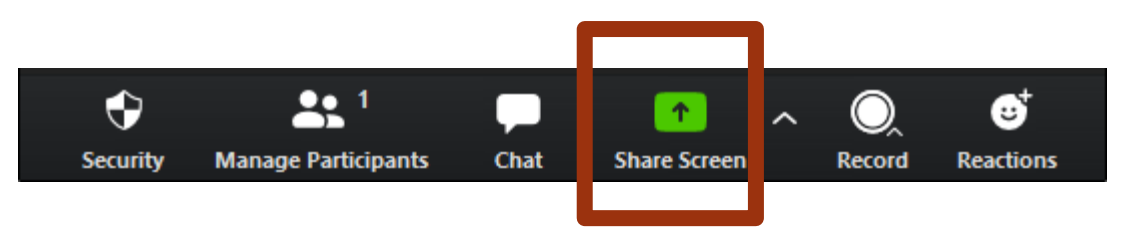

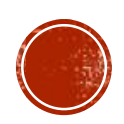

## AFSLUITEN

- Klik op *Leave Meeting* als je de meeting wilt verlaten.
- Zolang de meeting nog actief is, kan je blijven deelnemen met de link die je hebt ontvangen.
- Enkel de 'host' kan de sessie sluiten voor alle deelnemers.

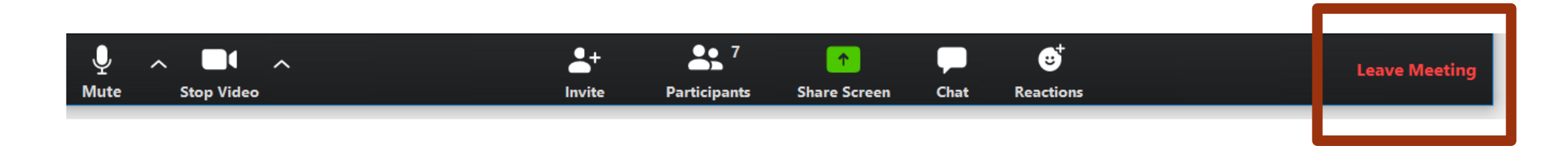

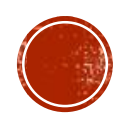